# Aðfallsgreining í SPSS

- 1. Opnaðu gagnaskrá í SPSS, ef þú hefur ekki gert það nú þegar.
  - Ég opna skrá sem heitir Bank.sav með ýmsar upplýsingar um bankastarfsmenn.
- Farðu í valröndina og veldu Statistics /Regression og síðan Linear svo Linear Regression valmyndin birtist.
  - Valmyndin gerir kleift að tilgreina háðu breytuna, óháðu breyturnar og hvernig þær koma inn í líkanið. Einnig má skilgreina ýmsar samantektartölur (Statistics) og greinandi myndrit. Að síðustu má vista spágildi, leif og ýmsa greiningarstuðla.
- Veldu fylgibreytu og frumbreytur með því að skyggja viðkomandi breytur í listareitnum og færa í viðeigandi textareiti með því að smella á örvatakkana.
  - Ég vel SalNow (núverandi laun) sem fylgibreytu og Age (lífaldur) og Work (starfsaldur) sem frumbreytur.
  - Í reitnum Method má velja hvernig frumbreyturnar koma inn í líkanið. Ég vel að nota Enter sem hentar yfirleitt best en einnig er val um aðrar aðferðir sem geta hentað við sérstakar aðstæður.
  - Það má ýta á Next og þá má skilgreina mengi frumbreyta sem annað hvort fara inn í líkanið eða út úr því. Þannig gæti ég ýtt á Next og fengið aðra sams konar valmynd. Þar gæti ég valið Work sem frumbreytu og valið Remove undir Method. Þá myndi forritið byrja á því að setja bæði Age og Work inn í líkanið og birta niðurstöður. Síðan myndi Work vera tekið út og niðurstöður birtar aftur. Hægt er að skilgreina mörg slíkt skref og þannig sjá hvernig líkanið breytist við það að frumbreytur fara inn í og út úr líkaninu.
- 4. Ýttu nú á Statistics hnappinn til að skilgreina þær samantektartölur sem þú vilt fá. Þá opnast Linear Regression: Statistics valmyndin. Þar merkirðu við þær upplýsingar sem þú vilt að forritið gefi þér. Að því loknu smellir þú á Continue.
  - Ég vel að fá hallatölur (Estimates), R<sup>2</sup> (Model fit), þoltölur (Collinearity diagnostics) og upplýsingar um mögulega frávillinga (Casewise diagnostics).
- 5. Í upphafsvalmyndinni (Linear Regression) smellir þú á Plots og færð Linear Regression: Plots valmyndina. Þær skilgreinir þú þau greinandi myndrit sem þú óskar eftir. Í lokin smellir þú á Continue til að komast í upphafsvalmyndina.
  - Ég vel að fá fylgnirit (scattergraph) með Studentized leif (SResid) á lóðrétta ásnum og leiðréttu spágildi (AdjPred) á lárétta ásnum. Þetta er hið klassíska leifarrit aðfallsgreiningar.
- 6. Í upphafsvalmyndinni ýtir þú á OK til að láta SPSS hefja úrvinnsluna. Þú getur einnig smellt á POste til að fá skipanirnar yfir í skipanagluggann (syntax). Þar geturðu breytt skipunum og keyrt þær þaðan. Hvora aðferðina sem þú notar, þá hefst SPSS handa og birtir niðurstöðurnar í "Output Navigator."

Skipanirnar sem við höfum skilgreint í valmyndunum sjást í textareitnum hér til hliðar.

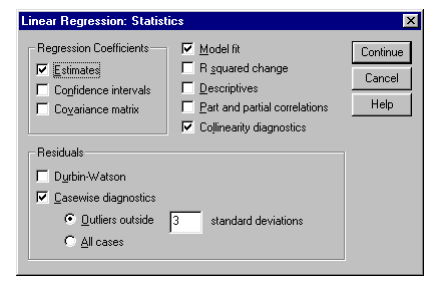

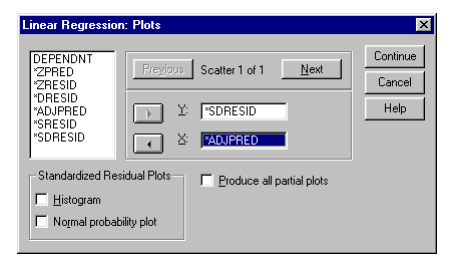

| REGRESSION                                      |
|-------------------------------------------------|
| MICCINC LICTWICE                                |
| /MISSING HISIWISE                               |
| /STATISTICS COEFF OUTS R ANOVA COLLIN TOL       |
| /NOORIGIN                                       |
| /DEPENDENT salnow                               |
| /METHOD=ENTER age work                          |
| /iminop_minine dge work                         |
| <pre>/SCATTERPLOT=(*SDRESID ,*ADJPRED )</pre>   |
| <pre>/CASEWISE PLOT(ZRESID) OUTLIERS(3) .</pre> |
|                                                 |
|                                                 |

| anio.    | time<br>age                           | Pregious   | Block 1 of 1 Next              |
|----------|---------------------------------------|------------|--------------------------------|
| ná       | work<br>jobcat<br>minority<br>sexrace | •          | Independent(s):<br>age<br>work |
| gja      |                                       |            | Method: Enter                  |
| ndi      |                                       |            | Selection Variable:            |
| tu og    |                                       |            | Case Labels:                   |
| -        | <u>₩</u> LS >>                        | Statistics | Plots Save C                   |
| urnar ko | ma inn í l                            | íkanið.    | Ég vel að nota                 |

OK <u>P</u>aste

<u>R</u>eset

Cancel

Help

tions...

# Niðurstöður aðfallsgreiningar í SPSS

## Regression

#### Variables Entered/Removed

| Model | Variables<br>Entered                              | Variables<br>Removed | Method |
|-------|---------------------------------------------------|----------------------|--------|
| 1     | WORK<br>EXPERIE<br>NCE, AGE<br>OF<br>EMPLOY<br>EE | ,                    | Enter  |

a. All requested variables entered.

b. Dependent Variable: CURRENT SALARY

| Model Summary <sup>b</sup>                       |                   |          |          |            |  |  |
|--------------------------------------------------|-------------------|----------|----------|------------|--|--|
|                                                  |                   |          |          | Std. Error |  |  |
|                                                  |                   |          | Adjusted | of the     |  |  |
| Model                                            | R                 | R Square | R Square | Estimate   |  |  |
| 1                                                | ,150 <sup>a</sup> | ,022     | ,018     | 6767,61    |  |  |
| a. Predictors: (Constant) WORK EXPERIENCE AGE OF |                   |          |          |            |  |  |

 Predictors: (Constant), WORK EXPERIENCE, AGE OF EMPLOYEE

b. Dependent Variable: CURRENT SALARY

#### ANOVAb

Hér tilgreinir SPSS hvaða frumbreytur eru í líkaninu. Við tilgreindum aðeins eitt líkan en með því að nota röð Method=Enter eða Method=Remove skipana má skilgreina röð líkana sem SPSS reiknar.

Hér kemur yfirlit yfir forspárhæfni líkansins. R<sup>2</sup> er lágt og því gefur líkanið ekki góða forspá.

Staðalvilla spágildis gefur dreifingu raungilda í kringum spágildin, þ.e. dreifingu villunnar, sem er annar mælikvarði á forspá.

|       |            | Sum of  |     | Mean    |       |                   |
|-------|------------|---------|-----|---------|-------|-------------------|
| Model |            | Squares | df  | Square  | F     | Sig.              |
| 1     | Regression | 4,9E+08 | 2   | 2,5E+08 | 5,399 | ,005 <sup>a</sup> |
|       | Residual   | 2,2E+10 | 471 | 4,6E+07 |       |                   |
|       | Total      | 2,2E+10 | 473 |         |       |                   |

Þetta er hefðbundin dreifigreiningartafla sem gefur marktekt líkansins í heild sinni.

a. Predictors: (Constant), WORK EXPERIENCE, AGE OF EMPLOYEE

b. Dependent Variable: CURRENT SALARY

### Coefficients<sup>a</sup>

|       |                    | Unstandardized<br>Coefficients |            | Standardi<br>zed<br>Coefficien<br>ts |        |      | Collinearity | Statistics |
|-------|--------------------|--------------------------------|------------|--------------------------------------|--------|------|--------------|------------|
| Model |                    | В                              | Std. Error | Beta                                 | t      | Sig. | Tolerance    | VIF        |
| 1     | (Constant)         | 17536,649                      | 1334,655   |                                      | 13,139 | ,000 |              |            |
|       | AGE OF<br>EMPLOYEE | -110,850                       | 44,436     | -,191                                | -2,495 | ,013 | ,353         | 2,833      |
|       | WORK<br>EXPERIENCE | 44,219                         | 60,098     | ,056                                 | ,736   | ,462 | ,353         | 2,833      |

a. Dependent Variable: CURRENT SALARY

Hér birtast stuðlar líkansins, þ.e. hallatölurnar, staðalvillur, marktekt hallastuðla og þoltölur.

Collinearity Diagnostics

|       |           |            |           | Variance Proportions |          |            |  |
|-------|-----------|------------|-----------|----------------------|----------|------------|--|
|       |           |            | Condition | AGE OF WORK          |          |            |  |
| Model | Dimension | Eigenvalue | Index     | (Constant)           | EMPLOYEE | EXPERIENCE |  |
| 1     | 1         | 2,640      | 1,000     | ,01                  | ,00      | ,02        |  |
|       | 2         | ,340       | 2,786     | ,05                  | ,00,     | ,36        |  |
|       | 3         | 1,945E-02  | 11,653    | ,94                  | ,99      | ,62        |  |

Við getum horft fram hjá þessari töflu.

a. Dependent Variable: CURRENT SALARY

### Casewise Diagnostics<sup>a</sup>

| Case<br>Number | Std.<br>Residual | CURRENT<br>SALARY | Predicted<br>Value | Residual |
|----------------|------------------|-------------------|--------------------|----------|
| 2              | 4,105            | 41400             | 13618,82           | 27781,18 |
| 55             | 3,040            | 34500             | 13924,44           | 20575,56 |
| 56             | 6,092            | 54000             | 12773,88           | 41226,12 |
| 114            | 3,667            | 38800             | 13981,90           | 24818,10 |
| 123            | 3,228            | 36250             | 14407,18           | 21842,82 |
| 132            | 4,532            | 44250             | 13581,43           | 30668,57 |
| 145            | 3,487            | 36800             | 13202,00           | 23598,00 |
| 149            | 4,110            | 41500             | 13684,14           | 27815,86 |
| 177            | 3,308            | 36500             | 14110,94           | 22389,06 |
| 415            | 3,828            | 40000             | 14092,15           | 25907,85 |

a. Dependent Variable: CURRENT SALARY

#### Residuals Statistics<sup>a</sup>

|                                            | Minimum  | Maximum  | Mean      | Std.<br>Deviation | N   |
|--------------------------------------------|----------|----------|-----------|-------------------|-----|
| Predicted<br>Value                         | 10867,36 | 15022,18 | 13767,83  | 1022,57           | 474 |
| Std.<br>Predicted<br>Value                 | -2,836   | 1,227    | ,000      | 1,000             | 474 |
| Standard<br>Error of<br>Predicted<br>Value | 311,88   | 1462,14  | 496,80    | 207,75            | 474 |
| Adjusted<br>Predicted<br>Value             | 10834,54 | 15040,20 | 13775,85  | 1011,07           | 474 |
| Residual                                   | -7505,41 | 41226,13 | -2,45E-12 | 6753,29           | 474 |
| Std.<br>Residual                           | -1,109   | 6,092    | ,000      | ,998              | 474 |
| Stud.<br>Residual                          | -1,111   | 6,106    | -,001     | 1,000             | 474 |
| Deleted<br>Residual                        | -7538,67 | 41415,16 | -8,03     | 6781,30           | 474 |
| Stud.<br>Deleted<br>Residual               | -1,112   | 6,356    | ,002      | 1,009             | 474 |
| Mahal.<br>Distance                         | ,007     | 21,081   | 1,996     | 3,103             | 474 |
| Cook's<br>Distance                         | ,000     | ,057     | ,001      | ,003              | 474 |
| Centered<br>Leverage<br>Value              | ,000     | ,045     | ,004      | ,007              | 474 |

a. Dependent Variable: CURRENT SALARY

#### Scatterplot

### Dependent Variable: CURRENT SALARY

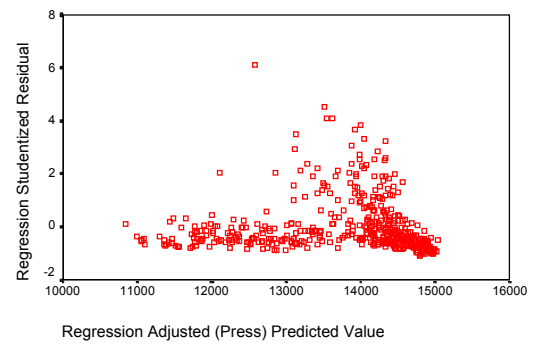

Hér koma upplýsingar um færslur með áberandi hátt tölugildi leifar. Sumir þessara einstaklinga gætu því verið frávillingar (*outliers*).

Það er eftirtektarvert að leifin er ætíð jákvæð og stundum mjög há eða allt upp í sex staðalfrávik frá spágildinu.

### Hér kemur yfirlit yfir spágildi, leif og helstu greiningarstuðla. Við fáum lægsta og hæsta gildi, meðaltal og staðalfrávik fyrir alla greiningarstuðla sem SPSS hefur á færi sínu.

Þetta gerir lítið annað en staðfesta það sem við sáum í töflunni hér á undan.

Hér fáum við hefðbundið leifarrit. Ritið er greinilega mjög óeðlilegt sérstaklega þar sem mikil frávik eru í jákvæða átt en lítil neikvæð leif.

Leifin virðist hæst fyrir meðalhá spágildi sem gæti bent til ólínulegra tengsla frumbreyta við fylgibreytu.

Einnig virðist sem leifin sé jákvætt skekkt og því ekki normaldreifð villa .

# Yfirlit yfir Regression skipunina í SPSS

Þetta er stytt og einfaldað yfirlit. Yfirlit yfir alla möguleika má fá í hjálpinni sem fylgir SPSS. REGRESSION

```
[/VARIABLES={varlist
                        }]
            {(COLLECT) **} Command Syntax
            {ALL
[/DESCRIPTIVES=[DEFAULTS] [MEAN] [STDDEV] [CORR] [COV]
               [VARIANCE] [XPROD] [SIG] [N] [BADCORR]
               [ALL] [NONE**]]
[/SELECT={varname relation value}
[/MISSING=[{LISTWISE** }] [INCLUDE]]
           {PAIRWISE
           {MEANSUBSTITUTION}
[/STATISTICS=[DEFAULTS**] [R**] [COEFF**]
             [ANOVA**] [OUTS**]
             [ZPP] [CHA] [CI] [F] [BCOV]
             [SES] [LINE] [HISTORY] [XTX] [COLLIN]
             [END] [TOL] [SELECTION] [ALL]]
[/{NOORIGIN**}]
  {ORIGIN }
/DEPENDENT=varlist
[/METHOD=] {STEPWISE [varlist]
          {FORWARD [varlist]
          {BACKWARD [varlist]
          {ENTER [varlist]
          {REMOVE varlist
          {TEST(varlist)(varlist)...}
[/RESIDUALS=[DEFAULTS] [ID(varname)]
            [DURBIN] [{SEPARATE}]
                     {POOLED }
            [HISTOGRAM({ZRESID
                                  })]
                       {tempvarlist}
            [OUTLIERS({ZRESID })]
                       {tempvarlist}
            [NORMPROB({ZRESID })]
                       {tempvarlist}
[/CASEWISE=[DEFAULTS] [{OUTLIERS({ 3 })}]
                                 {value} }
                       {ALL
[/SCATTERPLOT=(varname,varname)]
[/PARTIALPLOT={ALL }]
              {varlist}
```

[/SAVE=tempvar[(name)] [tempvar[(name)]...] [FITS]]

Temporary variables for residuals analysis are: PRED,ADJPRED,SRESID,MAHAL,RESID,ZPRED,SDRESID,COOK, DRESID,ZRESID,SEPRED,LEVER,DFBETA,SDBETA,DFFIT,SDFFIT, COVRATIO,MCIN,ICIN. SAVE FITS saves DFFIT,SDFIT,DFBETA,SDBETA,COVRATIO.

\*\*Default if the subcommand is omitted.